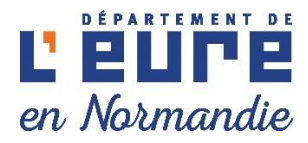

## GUIDE UTILISATION

## Plateforme "Vos aides" Soutien aux clubs sportifs locaux

https://vosaides.eure.fr

Direction des sports 24/04/2025

#### MODE DE CONNEXION A LA PLATEFORME SI VOUS AVEZ OUBLIÉ VOTRE MOT DE PASSE

LIEN DE LA PLATEFORME : <u>https://vosaides.eure.fr</u>

- 1 -Votre identifiant est XXXXXX

 Lors de la création de votre compte par la Direction des sports , la plateforme vous adresse un mail avec votre numéro comptable (TIERS 5 chiffres)
 Ce numéro est à indiquer dans vos correspondances avec la Direction des sports

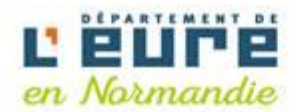

#### Bienvenue sur l'espace des aides du Département de l'Eure

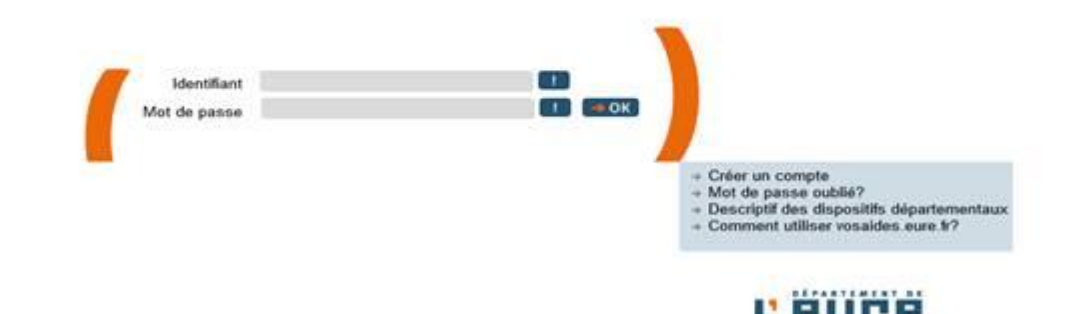

- 2- cliquer sur "mot de passe oublié ?"
- 3- un mot de passe temporaire (suite de chiffres, lettres, et caractères spéciaux) est envoyé sur l'adresse mail que vous nous avez donné (<u>xxxx@xxxx</u>)
- 4- recopier ce dernier sur une feuille "word"
- 5- copier /coller-le ensuite sur la plateforme (ce mot de passe est temporaire, il ne peut en aucun cas être votre mot de passe)
- 6- suivre la procédure indiquer sur la plateforme pour faire la création de votre mot de passe

## PREMIÈRE ETAPE

| VOS DEMANDES DE SUBVENTION                                                                                                    |                               |                                                                                                |                         |                       |                        |              |  |  |  |
|----------------------------------------------------------------------------------------------------|-------------------------------|------------------------------------------------------------------------------------------------|-------------------------|-----------------------|------------------------|--------------|--|--|--|
| Demandes dont nous sommes partenaires                                                                                          |                               |                                                                                                |                         |                       |                        |              |  |  |  |
| La liste des demandes en cours de traitement par le Départer<br>Pour obtenir plus d'informations sur l'état d'avancement de vo | nent de l'Eur<br>otre demande | e.<br>e, cliquez sur le lien du numéro de demande ou le statut. Pour créer une nouvelle demand | e cliquer sur le boutor | n "Créer une nouvelle | demande de subvention' |              |  |  |  |
| Thématique : Sports                                                                                                    |                               |                                                                                                |                         |                       |                        |              |  |  |  |
| Type de demande : Dispositif départemental d'aide aux clubs sportifs locaux 🗸                                                  |                               |                                                                                                |                         |                       |                        |              |  |  |  |
| E Créer une nouvelle demande de subvention Y Affine                                                                            | r la recherch                 | e                                                                                              |                         |                       |                        | C Actualiser |  |  |  |
| Туре                                                                                                    | Numéro                        | Objet                                                                                          | Statut                  | Date de dépôt         | Montant demandé        | é Action     |  |  |  |
| Dispositif départemental d'aide aux clubs sportifs locaux                                                                      |                               | Aide aux clubs sportifs locaux 2024 Fédération française d'équitation                          | En cours de saisie      |                       | -                      |              |  |  |  |
| 🛨 Telecharger                                                                                                    |                               |                                                                                                |                         |                       |                        |              |  |  |  |

- 1- Cliquer sur "Créer une nouvelle demande de subvention"
- 2- Cliquer sur "sport "
- 3- Liste déroulante des aides du Département
- 4- Cliquer sur "Dispositif aide aux clubs sportifs locaux"
- 5- Valider "icône sur la droite"
   Valider

# ÉTAPES POUR LA SAISIE DE VOTRE DEMANDE

#### **1- RENSEIGNEMENTS SUR VOTRE CLUB**

Veuillez renseigner les éléments demandés ou mettre à jours les coordonnées de votre club (la demande doit être remplie au nom du Président et à l'adresse du siège)

Veuillez cliquer sur la liste déroulante afin de sélectionner votre fédération Entrez votre N° de SIRET

| Veillez à scrupuleusement contrôler l'exactitude de vos                     | coordonnées ainsi que le champ "courriel" complété         | d'une adresse mail valid  |
|-----------------------------------------------------------------------------|------------------------------------------------------------|---------------------------|
| Nom fédération<br>d'affiliation *                                           |                                                            | ~                         |
|                                                                             |                                                            |                           |
| N° d'affiliation federale *                                                 |                                                            |                           |
| Dates d'affiliation de l'année en cours *                                   | Début Fin                                                  | <b>D</b>                  |
| INFORMATIONS SUR L'ASSOCIAT                                                 | ON SOLLICITANT UNE SUBVENTIC                               | DN                        |
| Merci de mettre à jour les informations si besoin                           |                                                            |                           |
| Nom de l'association                                                        | TEST ENTREPRISE                                            |                           |
| Numéro de SIRET (14 chiffres) *                                             |                                                            | 0                         |
| Téléphone *                                                                 |                                                            | 0                         |
| Courriel *                                                                  | aa@aa.aa                                                   |                           |
| Correspondant<br>(si association unisport, renseigner l'identité du préside | nt ; si association omnisport, renseigner l'identité du re | esponsable de la section) |
| Nom *                                                                       |                                                            |                           |
| Prénom *                                                                    |                                                            |                           |
| Téléphone fixe                                                              |                                                            |                           |
| Téléphone portable                                                          |                                                            | ך<br>ר                    |
| Courriel *                                                                  |                                                            |                           |
| Adresse du siège de l'association                                           |                                                            |                           |
| -<br>Voie *                                                                 | RUE TEST                                                   | ٦                         |
| Complément de voie                                                          |                                                            |                           |
|                                                                             | 27000                                                      |                           |
| Code Postal *                                                               | EVREUX                                                     |                           |
|                                                                             |                                                            |                           |
| - COORDONNÉES BANCAIRES DE I                                                | 'ASSOCIATION                                               |                           |
| Coordonnées bancaires utilisées pour le versement de                        | la subvention                                              |                           |
| L'IBAN est-il en dehors de la France ?*                                     | 🔘 Oui 💿 Non                                                |                           |
| IBAN *                                                                      | FR76                                                       |                           |
|                                                                             |                                                            | ٦                         |

ENREGISTRER

Retour à la liste des demandes >

ÉTAPE PRÉCÉDENTE

ÉTAPE SUIVANTE

## 2- LABELS / LICENCIÉS

#### Concernant les labels:

Selon votre fédération, des labels sont proposés, veuillez sélectionner ceux qui vous ont été attribués pour la saison sportive

| INFORMATIONS COMPLÉMEN                                                                                                    | TAIRES -                                                                               |                                                                       |                                                                                                    |                                                      |                                          |         |
|----------------------------------------------------------------------------------------------------|----------------------------------------------------------------------------------------|-----------------------------------------------------------------------|----------------------------------------------------------------------------------------------------|------------------------------------------------------|------------------------------------------|---------|
|                                                                                                    |                                                                                        |                                                                       |                                                                                                    |                                                      |                                          |         |
| Labels                                                                                                    | OR H                                                                                   | aut niveau                                                            | 🗌 Jeune                                                                                                    | Piste                                                | C Running                                | Santé   |
| Labels Arg                                                                                                    | jent 🗌 Ha                                                                              | aut niveau                                                            | 🗌 Jeune                                                                                                    | Piste                                                | Running                                  | □ Santé |
| Labels Bro                                                                                                    | nze 🗌 Ha                                                                               | aut niveau                                                            | 🗌 Jeune                                                                                                    | Piste                                                | Running                                  | □ Santé |
| Labels Handicap 1 ét                                                                                                    | oile 🗌 Si                                                                              | port et Hand                                                          | dicap                                                                                                    |                                                      |                                          |         |
| Labels Handicap 2 éto                                                                                                    | iles 🗌 S                                                                               | port et Hand                                                          | dicap                                                                                                    |                                                      |                                          |         |
| Labels Handicap 3 éto                                                                                                    | iles 🗌 S                                                                               | port et Hand                                                          | dicap                                                                                                    |                                                      |                                          |         |
| Omnis                                                                                                    | port OOu                                                                               | ii 🔿 Non 嵠                                                            |                                                                                                    |                                                      |                                          |         |
| DÉCLARATION DU NOMBRE D                                                                                                    | E LICEN(                                                                               | CIÉS D                                                                | E L'AS                                                                                                    | SOCIA                                                | TION                                     |         |
| DÉCLARATION DU NOMBRE D                                                                                                    | Licences<br>annuelles 20<br>ans et moins                                               | Licence<br>annuelles<br>59 ans                                        | EL'AS<br>es Lice<br>21 à annu<br>s ans                                                                                                 | SOCIA<br>ences<br>elles 60<br>et plus                | Licences nor<br>annuelles                | 1       |
| DÉCLARATION DU NOMBRE D                                                                                                    | Licences<br>annuelles 20<br>ans et moins<br>0                                          | Licence<br>annuelles<br>59 ans                                        | EL'AS<br>es Lic<br>21 à annu<br>s ans<br>0                                                                                             | SOCIA<br>ences<br>elles 60<br>et plus                | Licences nor<br>annuelles                |         |
| DÉCLARATION DU NOMBRE D<br>Nb Hommes<br>Nb Femmes                                                                                                    | E LICENO<br>Licences<br>annuelles 20<br>ans et moins<br>0<br>0                         | Licence<br>annuelles<br>59 ans<br>0<br>0                              | es Lica<br>21 à annu<br>s ans<br>0<br>0                                                                                                | ences<br>elles 60<br>et plus                         | Licences nor<br>annuelles                |         |
| DÉCLARATION DU NOMBRE D<br>Nb Hommes<br>Nb Femmes<br>Total                                                                                                    | E LICEN(<br>Licences<br>annuelles 20<br>ans et moins<br>0<br>0<br>0                    | Licence<br>annuelles<br>59 ans<br>0<br>0<br>0                         | es Lico<br>21 à annu<br>s ans<br>0<br>0<br>0                                                                                           | ences<br>elles 60<br>et plus                         | Licences nor<br>annuelles                |         |
| DÉCLARATION DU NOMBRE D<br>Nb Hommes<br>Nb Femmes<br>Total                                                                                                    | E LICENO<br>Licences<br>annuelles 20<br>ans et moins<br>0<br>0<br>0                    | Licence<br>annuelles<br>59 ans<br>0<br>0<br>0<br>Total lice           | E L'AS<br>es Licc<br>21 à annu<br>s ans<br>0<br>0<br>0<br>0<br>0                                                                       | ences<br>elles 60<br>et plus                         | Licences non<br>annuelles<br>0<br>0<br>0 |         |
| DÉCLARATION DU NOMBRE D<br>Nb Hommes<br>Nb Femmes<br>Total                                                                                                    | E LICEN(<br>Licences<br>annuelles 20<br>ans et moins<br>0<br>0<br>0                    | Licence<br>annuelles<br>59 ans<br>0<br>0<br>0<br>Total lice           | E L'AS<br>es Lic<br>21 à annu<br>s ans<br>0<br>0<br>0<br>0<br>0                                                                        | ences<br>elles 60<br>et plus<br>uelles 0             | Licences nor<br>annuelles<br>0<br>0<br>0 |         |
| DÉCLARATION DU NOMBRE D<br>Nb Hommes<br>Nb Femmes<br>Total<br>cences non annuelles = Licences à la journée, licences                                                                             | E LICENO<br>Licences<br>annuelles 20<br>ans et moins<br>0<br>0<br>0                    | Licence<br>annuelles<br>59 ans<br>0<br>0<br>0<br>Total lice           | E L'AS<br>es Lic<br>21 à annu<br>s ans<br>0<br>0<br>0<br>0<br>0<br>0<br>0                                                              | ences<br>elles 60<br>et plus                         | Licences nor<br>annuelles<br>0<br>0<br>0 |         |
| DÉCLARATION DU NOMBRE D<br>Nb Hommes<br>Nb Femmes<br>Total                                                                                                    | E LICEN(<br>Licences<br>annuelles 20<br>ans et moins<br>0<br>0<br>0<br>0<br>0          | CIÉS D<br>Licence<br>annuelles<br>59 ans<br>0<br>0<br>0<br>Total lice | E L'AS<br>es Licc<br>21 à annu<br>s ans<br>0<br>0<br>0<br>0<br>0<br>0<br>0<br>0<br>0<br>0<br>0<br>0<br>0<br>0<br>0<br>0<br>0<br>0<br>0 | SOCIA<br>ences<br>elles 60<br>et plus<br>uelles 0 () | Licences nor<br>annuelles                |         |
| DÉCLARATION DU NOMBRE D<br>Nb Hommes<br>Nb Femmes<br>Total<br>:ences non annuelles = Licences à la journée, licences<br>es les réponses sont obligatoires. Un défaut de répons                   | E LICEN(<br>Licences<br>annuelles 20<br>ans et moins<br>0<br>0<br>0<br>trimestrielles, | Licence<br>annuelles<br>59 ans<br>0<br>0<br>0<br>Total lice           | E L'AS<br>es Licc<br>21 à annu<br>s ans<br>0<br>0<br>0<br>0<br>ences annu<br>de gérer vot                                              | ences<br>elles 60<br>et plus<br>uelles 0             | Licences nor<br>annuelles<br>0<br>0<br>0 |         |
| DÉCLARATION DU NOMBRE D<br>Nb Hommes<br>Nb Femmes<br>Total<br>:ences non annuelles = Licences à la journée, licences<br>es les réponses sont obligatoires. Un défaut de répons<br>Complété à 30% | E LICENO<br>Licences<br>annuelles 20<br>ans et moins<br>0<br>0<br>0<br>0<br>0<br>0     | Licence<br>annuelles<br>59 ans<br>0<br>0<br>0<br>Total lice           | E L'AS<br>es Licc<br>21 à annu<br>s ans<br>0<br>0<br>0<br>0<br>0<br>0<br>0<br>0<br>0<br>0<br>0<br>0<br>0<br>0<br>0<br>0<br>0<br>0<br>0 | SOCIA<br>ences<br>elles 60<br>et plus<br>uelles 0 () | Licences nor<br>annuelles<br>0<br>0<br>0 |         |

#### Licenciés

Renseigner le nombre de licenciés annuels et non annuels (licences à la journée, trimestrielle ....) par catégorie (femme /homme de moins de 20 ans ainsi que ceux de plus de 20 ans et + de 60 ans)

#### 3- VOTRE ASSOCIATION EST-ELLE EMPLOYEUR OUI/NON

#### > Si réponse négative "NON" passer à l'étape suivante

#### Si réponse positive "oui"

Veuillez renseigner les champs suivants :

Lien qui vous permet de trouver et de renseigner le n° de carte professionnelle : <u>https://recherche-educateur.sports.gouv.fr</u> Si vous souhaitez obtenir la « carte professionnelle d'éducateur sportif », faites préalablement une déclaration au préfet en utilisant le lien ciaprès : https://declaration-educateur.sports.gouv.fr/authentification

| L'association est-elle en                                  | nployeur? *                | ⊙Oui ○ Non                |                                 |                             |                  |  |
|------------------------------------------------------------|----------------------------|---------------------------|---------------------------------|-----------------------------|------------------|--|
| Nom                                                        |                            |                           |                                 |                             |                  |  |
| Si l'association fait appel à un G                         | roupement                  | 120                       |                                 |                             |                  |  |
| d'employeur, Nom du g                                      |                            |                           |                                 |                             |                  |  |
| Si l'association fait appel à                              | de la sous-                |                           |                                 |                             |                  |  |
| traitance, nom de l                                        | organisme                  |                           |                                 |                             |                  |  |
| L'association est en règle au<br>obligations fiscales e    | regard des<br>t sociales * | 🔿 Oui 🔿 Non 🐠             |                                 |                             |                  |  |
| L'association est en règle sur les<br>et paiements corresp | cotisations<br>ondentes *  | 🔿 Qui 🔿 Non 🐠             |                                 |                             |                  |  |
| n qui vous permet de trouver et de renseigner              | le N° de la carte          | professionnelle ; rec     | nerche-educateur.sports.gouv.fi |                             |                  |  |
| ous souhaitez obtenir la "carte professionnel              | le d'éducateur s           | portif', faites préalable | ment une déclaration au préfet  | en utilisant le lien ci-ap  | rès declaration- |  |
| icateur.sports.gouv.fr                                     |                            |                           |                                 |                             |                  |  |
| Pour ajouter un employé renseigner tous les                | champs du table            | au puis appuyer sur le    | e bouton « + ».                 |                             |                  |  |
| E                                                          | MPLOYES DE L'              | ASSOCIATION (Vous         | devez saisir au moins un emp    | oyé)                        |                  |  |
| Nom (de jeune fille)/Prénom de l'employé D                 |                            | plôme                     | Nº de Carte PRC                 | Nbre<br>d'heure<br>annuelle | s Coût annuel    |  |
| Nom (de jeune fille)/Prenom de l'employe                   |                            |                           | 1                               |                             |                  |  |

Merci d'indiquer le nom de jeune fille pour les femmes

Ne doit être déclaré que les éducateurs sportifs ayant une carte professionnelle Le numéro de carte professionnelle est obligatoire pour continuer votre demande Cliquer sur la croix bleue pour valider l'enregistrement de la ligne

## 4 - < SPORT COLLECTIF / INDIVIDUEL >

|--|

| Pour aiouter une lin   | ne de compétition renseigner                                          | tous   | les champs du tableau puis appuver sur le    | bouton « + »                 |                                  |                          |                 |                              |   |
|------------------------|-----------------------------------------------------------------------|--------|----------------------------------------------|------------------------------|----------------------------------|--------------------------|-----------------|------------------------------|---|
| our ujoutor uno ng     | in an an an an an an an an an an an an an                             | 1000   | SPORT INDI                                   | VIDUEL JEUNES JUSQU'A 20 ANS |                                  |                          |                 |                              |   |
| Type de<br>compétition | Date de la compétition                                                |        | Nom de la manifestation                      | Lieu de la manifestation     | Nombre de<br>kilometres<br>aller | Type de<br>manifestation | Niveau          | Nbre de<br>jeunes<br>engagés |   |
| ~                      | س الس الس الس الس الس الس الس الس الس ال                              |        |                                              |                              |                                  | E                        |                 |                              |   |
| En individuel 🗸        | 04/04/2025                                                            | 曲      | 54545454545454545                            | 454545454545454545           | 1 000,00                         | Championnat 🗸            | Départemental 🗸 | 50                           | 1 |
| En équipe 🛛 🗸          | quipe 🗸 03/04/2025 🗰 compet ici 24,00 Championnat V Départemental V 7 |        |                                              |                              |                                  |                          | Í               |                              |   |
| utes les réponses      | sont obligatoires. Un défaut d<br>Complété à 50%                      | e répo | onse entraînera l'impossibilité de gérer vot | re demande.                  |                                  |                          |                 |                              |   |

Vous pouvez sélectionner le type de manifestation "en Equipe" ou "Individuel" Cliquer sur la croix bleue pour valider l'enregistrement de la ligne

- Ne sont pris en compte que les "déplacements" en France Métropolitaine
- Le tableau ne concerne que les compétitions des jeunes jusqu'à 20 ans inclus, inscrit sur le calendrier fédéral
- Merci de renseigner uniquement les kilomètres "Aller" (départ du club /arrivée au lieu de compétition) ainsi que le nombre de jeunes participant à la compétition (à aucun moment il vous est demandé de multiplier le nombre de jeunes par le nombre de kilomètres)

Les fausses déclarations seront sanctionnées

#### **SPORT COLLECTIF**

|                            | Type de sport                        | Sport collection | f<br>champs du      | tableau puis appuve | r sur le bouton                         | «+» |  |
|----------------------------|--------------------------------------|------------------|---------------------|---------------------|-----------------------------------------|-----|--|
|                            |                                      | SPO              | RT COLLEC           | TIF                 |                                         |     |  |
|                            | Catégorie                            | H/F/M            | Nombre<br>d'équipes | Niveau              | Nombre de<br>journée de<br>compétitions |     |  |
|                            | ~                                    | ~                | 0                   | ~                   | 0                                       | +   |  |
|                            |                                      |                  |                     |                     |                                         |     |  |
|                            |                                      |                  |                     |                     |                                         |     |  |
| es les réponses sont oblig | gatoires. Un défaut de réponse entra | înera l'impossi  | ibilité de gé       | rer votre demande.  |                                         |     |  |
|                            | Complété à 50%                       |                  |                     |                     |                                         |     |  |

Veuillez renseigner le nombre d'équipes par catégorie jusqu'à 20 ans inclus en indiquant si c'est une équipe masculine / féminine/ mixte, le niveau de la compétition et le nombre de matchs inscrit sur le calendrier fédéral effectué sur la saison sportive

Cliquer sur la croix bleue pour valider l'enregistrement de la ligne

Les compétitions locales / Les tournois / les anniversaires ne sont pas pris en compte

#### **5- RENSEIGNEMENTS FINANCIERS**

| L'EUPE<br>en Normandie                                                                                   | Contact   Guide utilisation clubs locaux                                                                                                    |
|----------------------------------------------------------------------------------------------------|----------------------------------------------------------------------------------------------------|
| BUDGET ANNUEL                                                                                            |                                                                                                    |
| Dates de votre exercice comptable *                                                                      | Début 🛛 🔮 Fin                                                                                                    |
| Votre budget est présenté sous la forme *                                                                | <ul> <li>d'un journal des "dépenses/recettes" et un état patrimonial (trésorerie en banque)</li> <li>d'une comptabilité analytique avec la production d'un compte de résultat<br/>(charge/produit) et d'un bilan (actif/passif)</li> </ul> |
| ernier exercice comptable                                                                                |                                                                                                    |
| Montant de vos charges (dépenses) *                                                                      |                                                                                                    |
| Montant de vos produits (recettes) *                                                                     |                                                                                                    |
| Le club possède-t-il des réserves financières<br>(capitaux propres ou fond de réserves<br>associatifs) * | ○ Oui ○ Non <sup>®</sup>                                                                                                    |
| tes les réponses sont obligatoires. Un défaut de réponse entr                                            | aînera l'impossibilité de gérer votre demande.                                                                                                    |
| Complété                                                                                                 | é à 75%                                                                                                    |
| ÉTAPE PRÉCÉDENTE ÉTAPE SUIVA                                                                             | NTE ENREGISTRER Retour à la liste des demande                                                                                                    |

#### Renseigner les éléments demandés

- Exercice comptable du 01/01 au 31/12 ou sur une année "scolaire" du 01/09 au 01/07
- Dernier exercice comptable N-1

## 6- DOCUMENTS À TÉLÉCHARGER EN FORMAT PDF EXCLUSIVEMENT

Vos justificatifs

Pour traiter votre demande, nous vous invitons à nous transmettre en ligne les pièces justificatives suivantes en format PDF :

| PIÈCES À JOINDRE                                                              |                                              |
|-------------------------------------------------------------------------------|----------------------------------------------|
| La taille maximale acceptée pour les pièces jointes est de 10 Mo par fi       | fichier                                      |
| * Pièce justificative obligatoire                                             |                                              |
|                                                                               |                                              |
| Description                                                                   | Modèle Joindre un document                   |
| • Comptabilité N-1 (Bilan et Budget) <sup>*</sup>                             | Parcourir Aucun fichier sélectionné.         |
| Dernier rapport AG (Assemblée générale)                                       | Parcourir Aucun fichier sélectionné.         |
| ullet Justificatif emploi (bulletin décembre ou groupement employeur) $ullet$ | Parcourir Aucun fichier sélectionné.         |
| • Relevé d'identité bancaire <sup>*</sup>                                     | Parcourir Aucun fichier sélectionné.         |
|                                                                               |                                              |
| Complété à 0.00/                                                              |                                              |
|                                                                               |                                              |
| ÉTAPE PRÉCÉDENTE                                                              | ENREGISTRER Retour à la liste des demandes > |
|                                                                               |                                              |

- RIB au format PDF, les photos ne seront pas prises en compte
- Justificatifs (bulletin de salaire de décembre / attestation groupement d'employeur/ attestation PSL27)
- Bilan et budget N-1
- Dernière Assemblée Générale (facultatif)

## 7 – DERNIÈRE ÉTAPE/ validation de votre demande

| L'EUPE<br>en Normandie                                                                    | Contact   Guide utilisation clubs locaux                                    |
|-------------------------------------------------------------------------------------------|-----------------------------------------------------------------------------|
| VALIDATION DU FORMULAIRE                                                                  | , représentant légal de ladite association, certifie exact les informations |
| A :, le 25/4/2024                                                                         |                                                                             |
| La subvention "Aide aux clubs sportifs<br>locaux" va être utilisée sur la saison sportive | ○ 2023/2024 ○ 2024/2025                                                     |
| Charte de la laïcité : l'association a pris connaissan                                    | ice de la Charte de la laïcité et en accepte ses conditions O Oui O Non     |
| ÉTAPE PRÉCÉDENTE                                                                          | Complété à 100%                                                             |

Une fois votre saisi terminée, renseigner les dernières zones obligatoires, et veuillez prendre connaissance du contrat républicain (liens)

LE CURSEUR EN BAS de la page est à 100% - Cliquer sur valider

Votre demande sera "en attente de validation " = la Direction des sports et jeunesse va vérifier puis valider votre demande avec le soutien de votre comité

## ÉTAPES D'INSTRUCTION DE VOTRE DEMANDE

## 1. En cours de saisis

#### Votre demande n'est pas terminée:

- vous n'avez pas renseigné les éléments obligatoires (\*).
- vous n'avez pas validé toutes les pages.
- les documents ne sont pas téléchargés

## 2. En attente de validation

- Votre demande est au niveau de la Direction des sports et jeunesse.
- Le service des sports vérifie et valide votre demande avec le soutien de votre Comité
- Il peut rectifier, corriger votre demande

## 3. En attente réception par la collectivité

- Votre demande a été validée par la Direction des sports et jeunesse.
- Elle est en cours de réception sur notre logiciel comptable (aucune modification ne peut plus être apportée)

## 4. En cours d'analyse

- Elle sera prise en charge pour le paiement après vérification des coordonnées bancaires
- Ce délai peut prendre quelques semaines
- Versement de la subvention courant novembre / début décembre